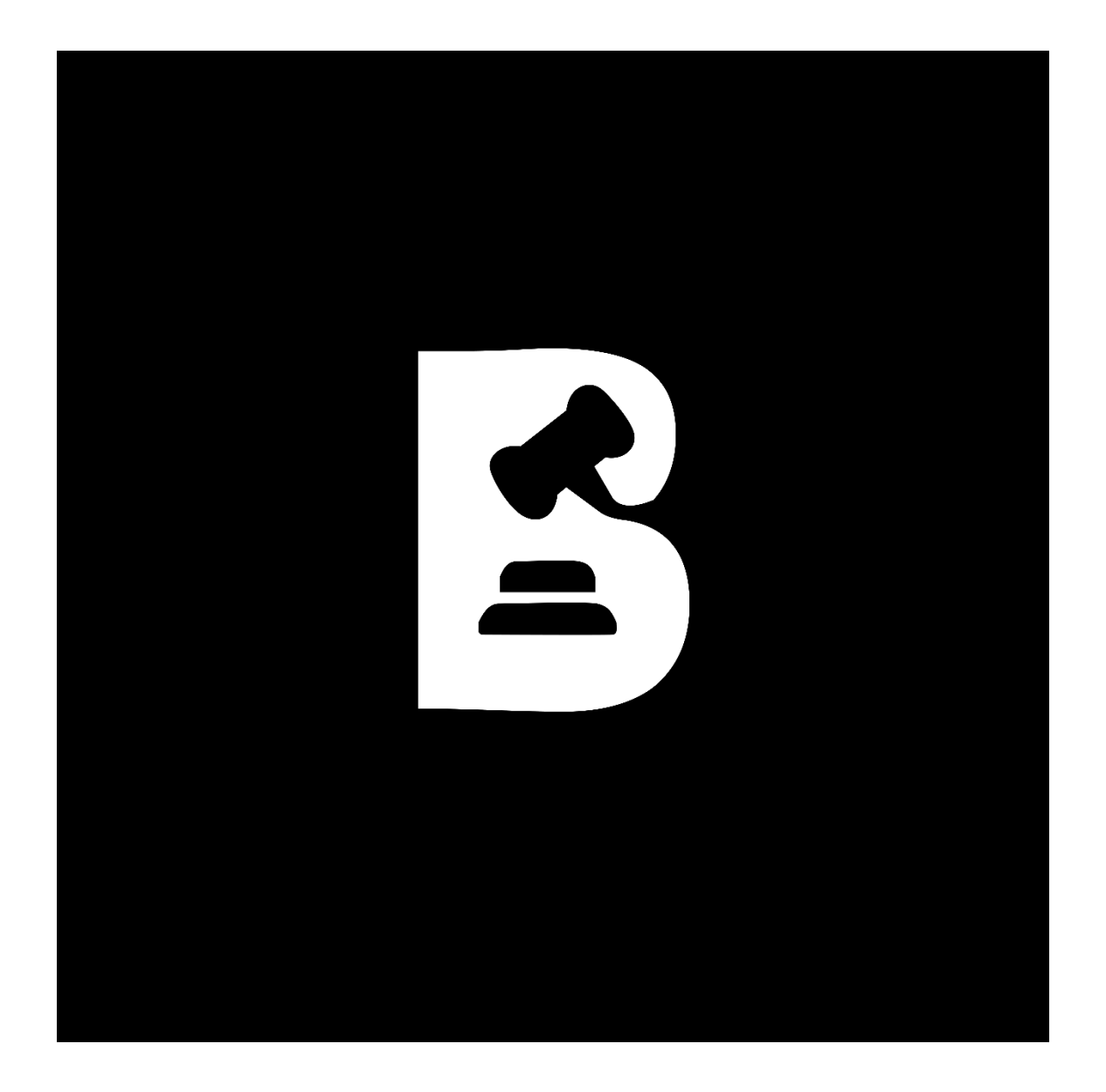

# **BOSCO** Manual de aplicación

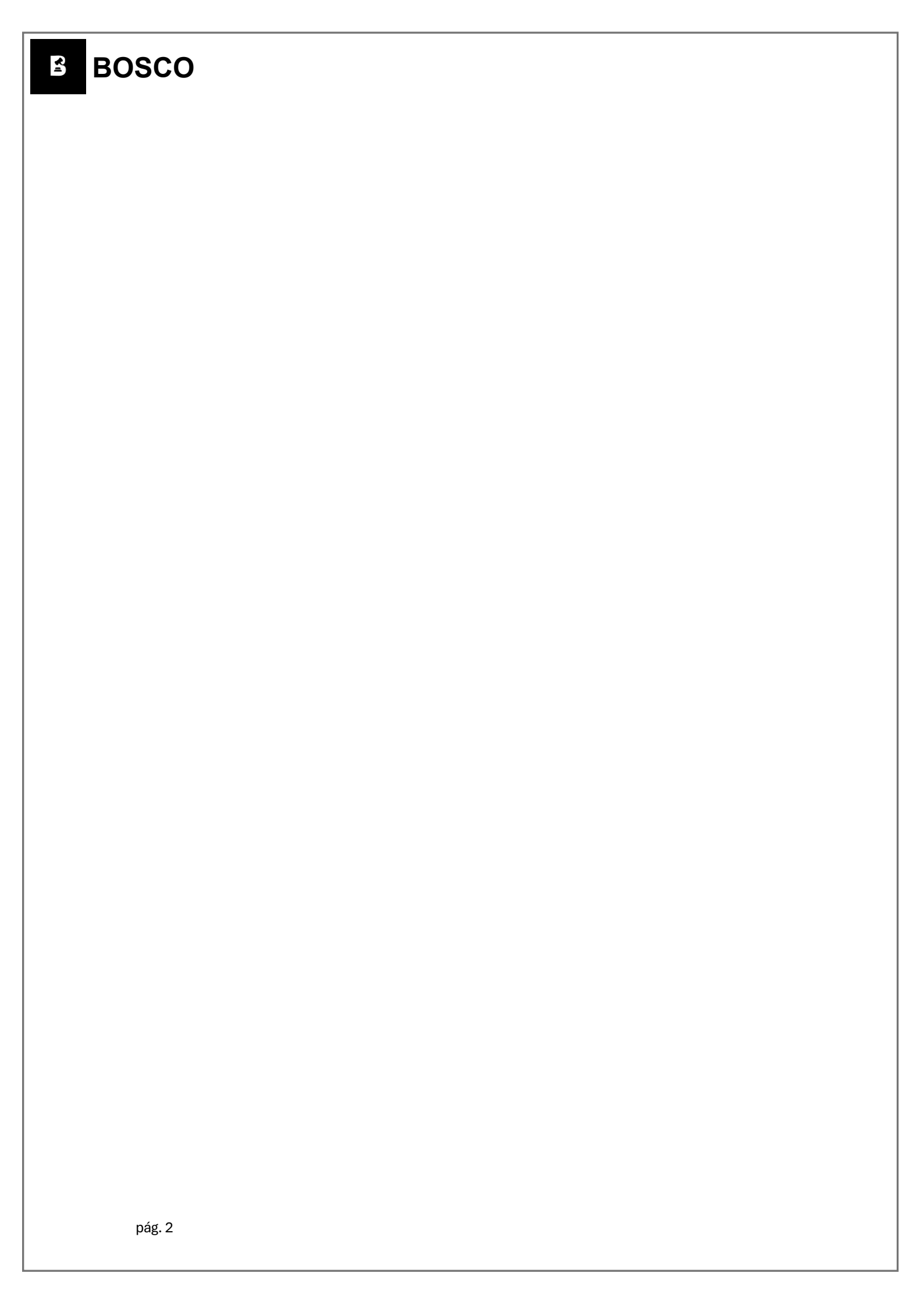

#### Índice

| Introducción4                |
|------------------------------|
| Validación de teléfono7      |
| Ubicación                    |
| Login9                       |
| Chat de ayuda 10             |
| Inicio del chat 11           |
| Fin del chat 12              |
| <b>Subastas</b>              |
| Subasta                      |
| Subasta Detalle 15           |
| Reportar subasta             |
| Chatear con el subastador 17 |
| Pujar en subasta             |
| <b>Subastar</b>              |
| Registrar subasta            |
| Subastas activas             |
| Subastas registradas24       |
| Subasta a entregar           |
| Detalle subasta              |
| <b>Fondos</b>                |
| Depositar                    |
| <b>Retirar</b>               |
| <b>Ganado</b>                |
| <b>Perfil</b>                |
| Mi cuenta                    |
| Invita a tus amigos          |
| Cómo usar la app BOSCO 36    |

#### Introducción

#### **Registro en Bosco**

| BOSCO                                                                       | BOSCO                         |
|-----------------------------------------------------------------------------|-------------------------------|
|                                                                             | ENTRAR REGISTRATE             |
| ¿Permitir que <b>BOSCO</b><br>acceda a la ubicación de<br>este dispositivo? | REGISIRATE<br>Nombre completo |
|                                                                             | Alias Password                |
| Precisa Aproximada                                                          | Teléfono                      |
| MIENTRAS LA APP ESTÁ EN USO                                                 | Código de invitación          |
| SOLO ESTA VEZ                                                               | Validar Teléfono              |
| NO PERMITIR                                                                 | REGISTRATE                    |
| G                                                                           | G                             |

Para acceder a la aplicación Bosco, es necesario completar un registro previo. Durante este proceso, se te solicitarán algunos datos adicionales. Además, antes de comenzar el registro, se te pedirá que permitas el acceso a tu ubicación. Esto nos ayudará a ofrecerte una experiencia más personalizada, proporcionándote información relevante según la zona en la que te encuentres.

- 1. Nombre completo: Nombre completo del propietario de la cuenta.
- 2. Alias: Nombre que aparecerá en la aplicación.
- Contraseña: Una contraseña de al menos 8 caracteres, incluyendo un carácter especial. Es importante elegir una contraseña que recuerde. En caso de olvidarla, podrá recuperarla (Ver Olvide Contraseña).
- 4. Teléfono: Un número de teléfono activo, ya que será necesario validarlo.
- Código de invitación: Ingresa este código solo si deseas utilizar el código del usuario que te invitó a acceder a la aplicación.

Próximo a completar todos los campos, puede presionar el botón "Validar" para poder validar el teléfono proporcionado.

| 10:44                                                   | Verificación ×                               | Verificación                               |
|---------------------------------------------------------|----------------------------------------------|--------------------------------------------|
| Mie, 25 Dic 🗘 🖓<br>TELCEL   TELCEL 🦧 ີ ດີ .ແມ່ 🗟 .ແມ່ 🗟 | Escribe el código que enviamos a tu teléfono | Escribe el código que enviamos a tu teléfo |
| * <b>(1)</b> 🛜 Ü A                                      | Código                                       | Validado                                   |
| Hoy: 285.5MB Este mes: 6.69GB                           | Validar código                               | correctamente                              |
| *                                                       |                                              | cierra esta venta                          |
| 22622 · Mensaies · abor ^                               |                                              | y continua                                 |
| 50629                                                   |                                              | Cerrar                                     |
| MARCAR COMO L RESPONDER                                 |                                              | Validar código                             |
| Actualizaciones disponibles     1.0.8.0.TGCMIXM         |                                              |                                            |
| Q Buscar                                                |                                              |                                            |

Al presionar el botón "Validar", se abrirá una nueva pantalla en la que deberás ingresar el código que recibirás por SMS en el campo correspondiente. Esto tiene como fin confirmar que el número proporcionado durante el registro es correcto.

Una vez ingresado el código, presiona nuevamente el botón "Validar". Si el código es incorrecto, aparecerá el mensaje: "Código inválido". En caso de que el código sea correcto, se mostrará el mensaje: "Validado correctamente, cierra esta ventana y continúa".

Si el código es correcto, presiona "Cerrar" para continuar con el registro.

-

# 3 DOSCO

Para continuar con el registro, será necesario proporcionar su ubicación, de modo que la aplicación pueda personalizar la búsqueda de subastas en su zona.

Deberá permitir que la aplicación acceda a su ubicación. Si la dirección detectada no es correcta, puede ingresar manualmente su dirección en el campo ubicado encima del mapa, utilizando el siguiente formato:

Número, Calle, Municipio, Estado.

Continuar(pag.5)

| BOSCO<br>ENTRAR REGISTRATE                         |                                                                          |
|----------------------------------------------------|--------------------------------------------------------------------------|
| INICIAR SESIÓN<br>Telefono<br>Contraseña<br>ENTRAR |                                                                          |
|                                                    |                                                                          |
|                                                    | BOSCO   ENTRAR   REGISTRATE   INICIAR SESSIÓN Telefono Contraseña ENTRAR |

Al iniciar la aplicación "Bosco", la primera pantalla mostrará el inicio de sesión. Los usuarios registrados previamente podrán acceder ingresando su número de teléfono y contraseña.

Si las credenciales ingresadas son correctas, el usuario será dirigido a la pantalla principal de la aplicación. En caso de que la contraseña o el número de teléfono sean incorrectos, se mostrará un mensaje de error.

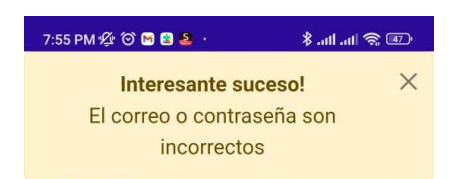

**R**I

#### Chat de ayuda

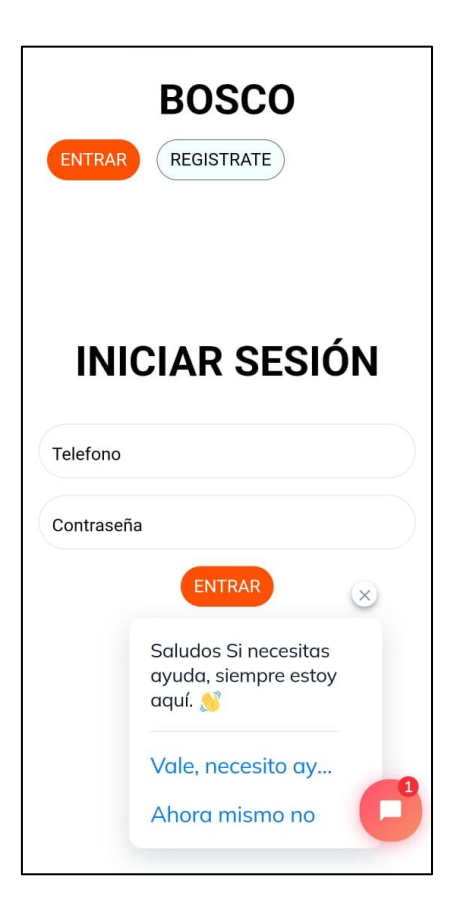

El chat de ayuda está ubicado en la esquina inferior izquierda de la pantalla. Esta herramienta está diseñada para ofrecer asistencia instantánea a los usuarios, resolviendo dudas y proporcionando soporte en tiempo real.

Al iniciar la aplicación, se desplegará una ventana con dos opciones disponibles:

- 1. "Ahora mismo no": Esta opción oculta la ventana del chat.
- "Vale, necesito ayuda": Al seleccionar esta opción, se mostrarán las pantallas con las opciones de asistencia disponibles.

#### 6:35 AM 🕼 🎯 🖕 😫 · 6:35 AM 🕸 🎯 🖕 😫 · 6:34 AM 💯 🎯 🔹 🤫 · + -+ ? 👳 + ? 8 B Hola BIENVE... Saludos Si necesitas ayuda, siempre estoy aquí. 💧 Vale, necesito ayuda 👔 B Perfecto 😍 B Por favor, Identificate ¿Cómo puedo ayudar? por primera vez: ✓ 12345678@gmail.com ✓ Jose 1234567890 Introduce tu mensaje... POWERED BY 0

Al seleccionar la opción **"Vale, necesito ayuda"**, se desplegará una nueva pantalla donde el usuario podrá expresar su duda o solicitar información. Una vez que haya escrito su consulta y presionado el botón **"Enviar"**, aparecerá una ventana solicitando los siguientes datos:

1. **Nombre**: El nombre del usuario que solicita ayuda.

2. **Número**: El número con el que el usuario se registró en la plataforma.

Luego de ingresar esta información, se pedirá al usuario que proporcione su **correo electrónico**.

BOSCO

Inicio del chat

**S**I

| BOSCO        |                                                       |
|--------------|-------------------------------------------------------|
| Fin del chat |                                                       |
|              | Saludos Si necesitas ayuda, siempre estoy aquí. 👏     |
|              | Vale, necesito ayuda 👿                                |
|              | Perfecto 😍                                            |
|              | ¿Cómo puedo ayudar?                                   |
|              | Por favor, Identificate por primera vez:              |
|              | ✓ Jose                                                |
|              | <ul><li>✓ 1234567890</li></ul>                        |
|              | ✓ 12345678@gmail.com                                  |
|              | no puedo ingresar a mi<br>cuenta.                     |
|              | ¡Gracias! Te responderemos<br>por correo electrónico. |
|              | ntroduce tu mensaje<br>Powered by Powered by          |
|              |                                                       |

Una vez que el usuario haya completado todos los pasos anteriores, se mostrará una pantalla de confirmación en la que aparecerán el nombre, número y correo electrónico del usuario que solicitó ayuda. Además, se mostrará el mensaje: "¡Gracias! Te responderemos por correo electrónico". A partir de ese momento, solo quedará esperar la respuesta y estar pendiente del chat.

#### Subastas

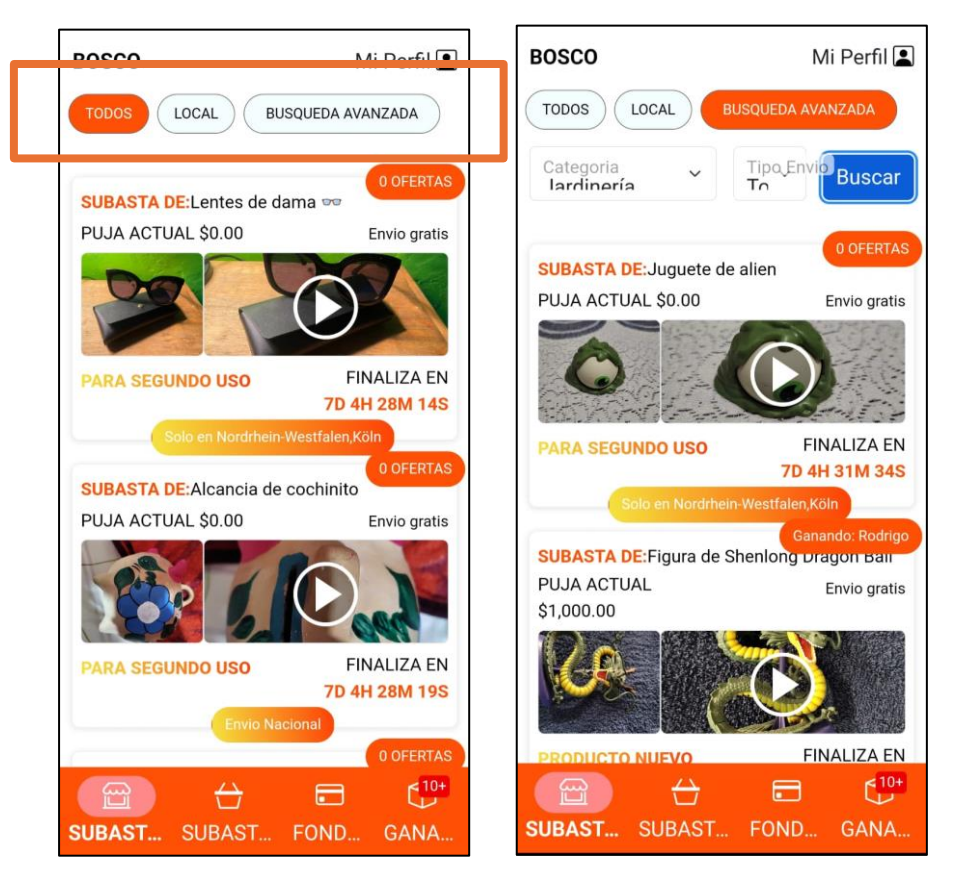

Al iniciar sesión en la aplicación, se mostrará la pantalla principal donde se presentan todas las subastas disponibles. En la sección destacada en color naranja, encontrarás tres filtros que te permitirán visualizar las subastas según diferentes criterios de búsqueda. Los filtros funcionan de la siguiente manera:

- 1. Todos: Muestra todas las subastas registradas, tanto a nivel local como internacional.
- 2. Local: Filtra y muestra únicamente las subastas que se encuentran en tu ciudad.
- 3. Búsqueda avanzada: Permite aplicar filtros más específicos, como por categoría y tipo de envío, para encontrar subastas que se ajusten a tus preferencias.

De esta manera, podrás encontrar las subastas que mejor se adapten a tus necesidades de forma rápida y eficiente.

2

BOSCO 1 Subasta **0 OFERTAS** 2 SUBASTA DE:Alcancia de cochinito PUJA ACTUAL \$0.00 Envio gratis 3 8 5 6 **PARA SEGUNDO USO FINALIZA EN** 7D 4H 28M 19S 7 -

La tarjeta que se muestra en la pantalla principal presenta los siguientes detalles clave:

- 1. **Ofertas actuales**: Indica la puja que va ganando la subasta y quién es el actual líder.
- Nombre del artículo: Muestra el nombre del producto que está siendo subastado.
- Puja ganadora: Informa la cantidad de dinero de la puja más alta en ese momento.
- 4. **Envío**: Indica si el envío es gratuito o si tendrá algún costo adicional.
- Condición del producto: Especifica si el producto es nuevo o de segunda mano.
- 6. **Tiempo restante**: Muestra el tiempo que queda para finalizar la subasta.
- Envío: Informa si la subasta permite envíos nacionales o si está limitada solo a nivel local.
- 8. **Imágenes y video**: Incluye imágenes y un video del producto para ofrecer una visión más detallada.

De esta forma, los usuarios pueden tener una vista completa de cada subasta y tomar decisiones informadas al participar.

**4**1

#### Subasta Detalle

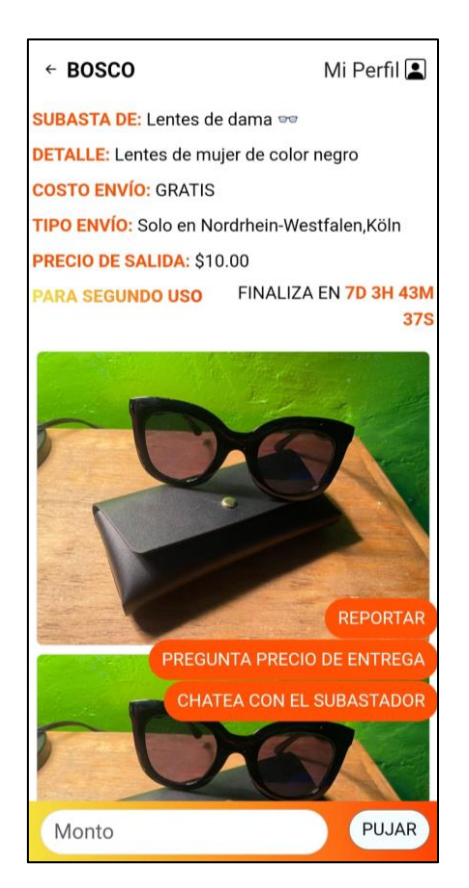

Al hacer tap sobre una subasta, se abrirá una pantalla con todos los detalles mencionados anteriormente (página 13), donde también se podrán ver más imágenes del producto. Además, esta pantalla ofrece varias opciones adicionales, como:

- 1. **Reportar la subasta**: Permite a los usuarios informar sobre cualquier irregularidad.
- 2. Chatear con el subastador: Facilita la comunicación directa con el vendedor para resolver dudas.
- 3. **Pujar**: Opción para realizar una nueva oferta en la subasta.

#### Reportar subasta

Para reportar una subasta, es necesario estar en la pantalla de detalles de la subasta. En esta pantalla, deberás presionar el botón "Reportar", ubicado en la parte inferior derecha. Al hacerlo, se abrirá una segunda ventana en la que podrás indicar el motivo del reporte. Luego, podrás presionar el botón "Reportar" para enviar el reporte, o "Cancelar" si decides no continuar con la acción. El reporte será enviado a nuestro equipo de administración, quien lo atenderá a la mayor brevedad posible.

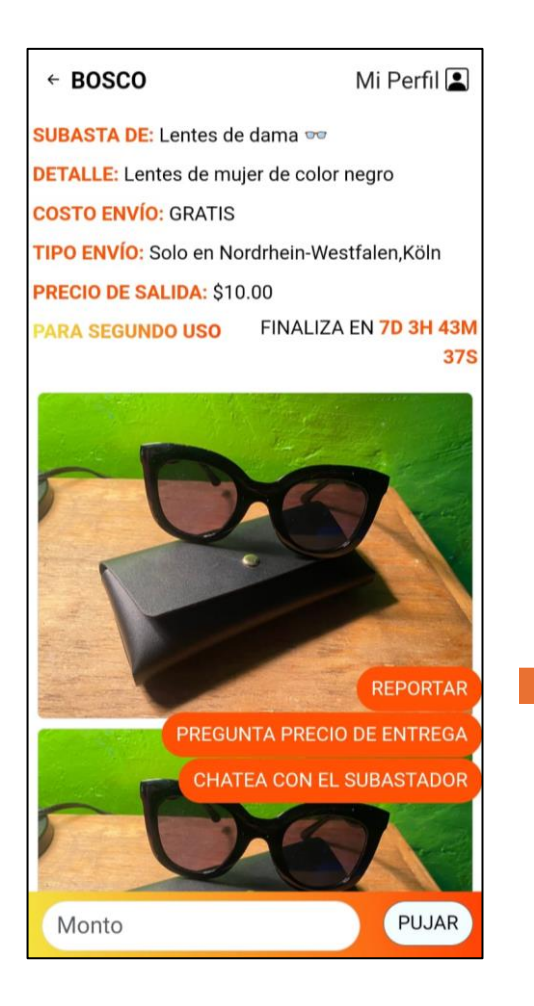

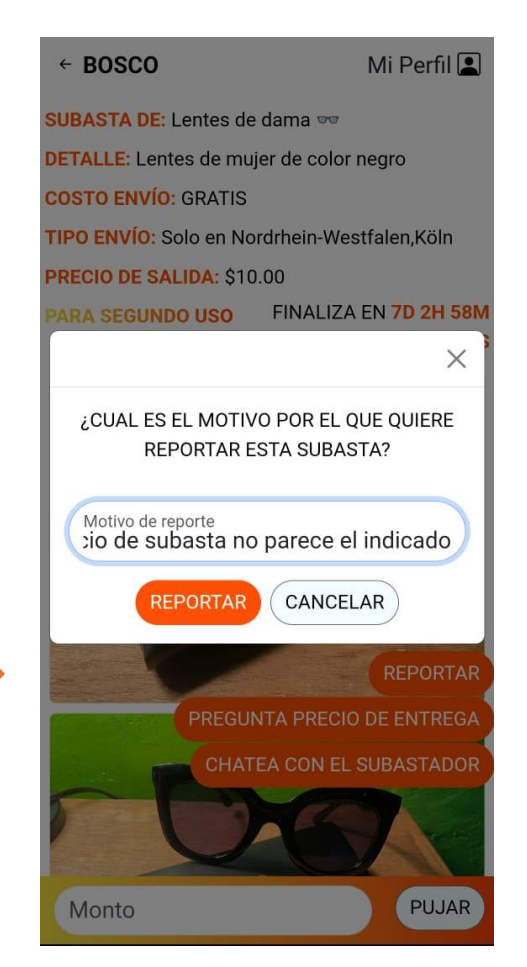

#### Chatear con el subastador

El chat con el subastador ofrece una comunicación directa con la persona que está colocando su producto en subasta. Este espacio permite compartir información adicional o importante sobre el producto, así como resolver cualquier duda que el usuario pueda tener. Es importante destacar que está estrictamente prohibido compartir información no relacionada con el producto subastado, así como usar lenguaje obsceno, ofensivo o inapropiado.

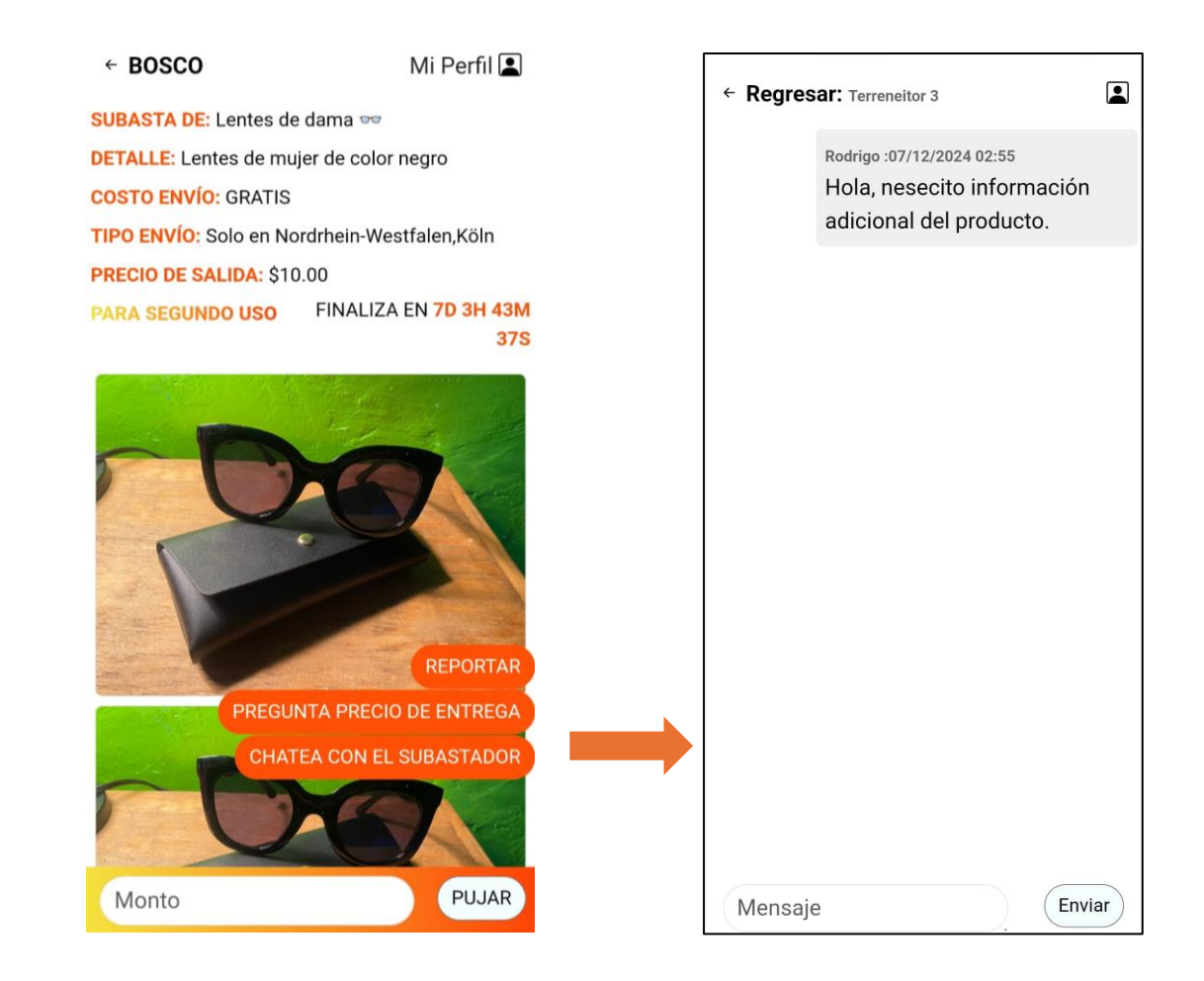

#### Pujar en subasta

Esta opción le permite realizar una oferta más competitiva por el producto. En la parte izquierda, encontrará un campo donde podrá ingresar el monto que desea ofrecer. Es importante destacar que, para participar en una subasta, es necesario tener fondos en su cuenta de usuario. Para ello, debe realizar un depósito, como se explica en la sección "Fondear cuenta" (Ver Depositar).

Si esta es su primera oferta y el monto es inferior al precio de salida, se mostrará el mensaje de la Figura 1. En caso de que ya haya ofertas registradas y la suya sea menor a la mejor oferta actual, se visualizará el mensaje de la Figura 2. Finalmente, si ofrece una cantidad mayor pero no tiene saldo suficiente, se mostrará el mensaje de la Figura 3.

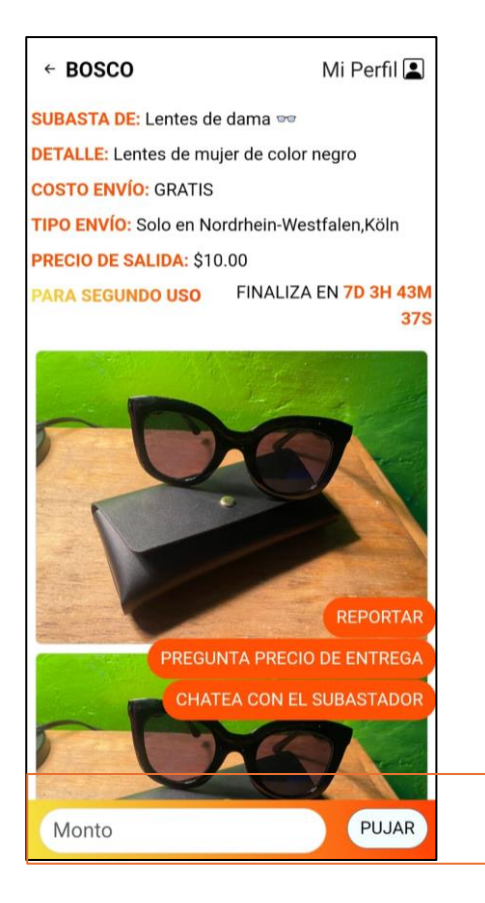

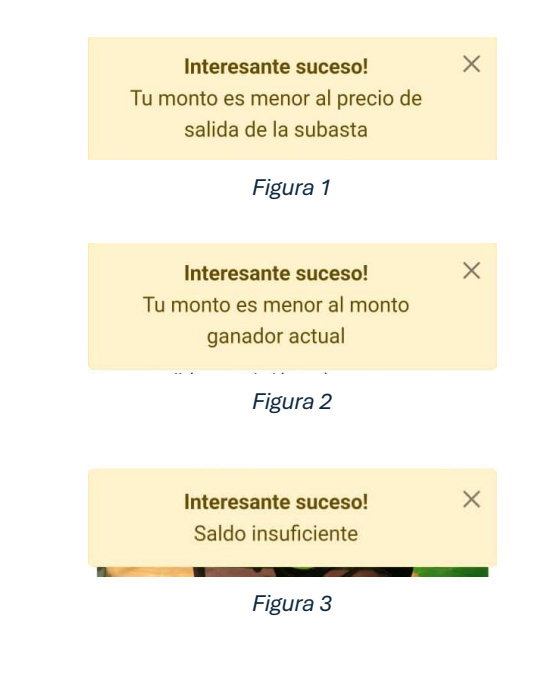

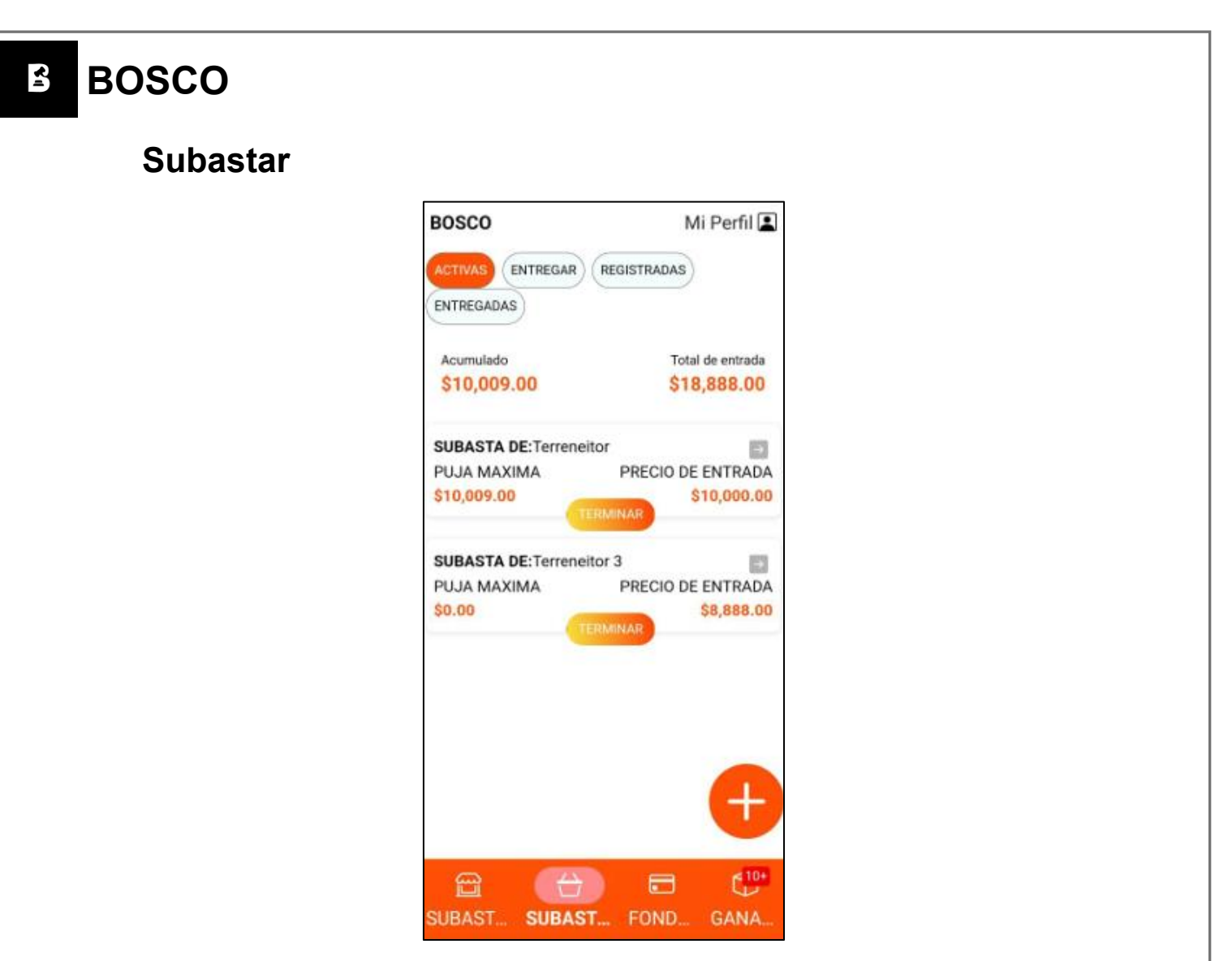

En la pantalla de subastas, el usuario podrá visualizar todas las subastas que haya registrado previamente, en caso de haber realizado alguna. Además, podrá agregar nuevas subastas mediante el botón de "más" (+). Esta pantalla incluye filtros para mostrar las subastas, entre los cuales se encuentran: **activas** (que será el filtro predeterminado al ingresar), **entregadas**, **registradas** y **pendientes de entrega**.

- 1. **Activas:** Este filtro mostrará todas las subastas que se encuentran activas en ese momento y son visibles para los usuarios.
- Registradas: En este filtro se mostrarán todas las subastas que han sido registradas, pero aún no se han publicado, por lo que no están visibles para los usuarios y no reciben ofertas.
- 3. **Entregar:** En este filtro se mostrarán todas las subastas que han finalizado, pero que aún no han sido entregadas al ganador.

4. **Entregadas:** Finalmente, en este apartado se mostrarán todas las subastas finalizadas y que ya han sido entregadas al ganador.

#### **Registrar subasta**

BOSCO

| ← BOSCO                                                 | ← BOSCO                                          |
|---------------------------------------------------------|--------------------------------------------------|
| Conoce el proceso de publicar un producto y nuestras    | Seleccionar                                      |
| comisiones, da clic en <u>SABER MÁS.</u>                | ¿EL PRODUCTO ES NUEVO?                           |
| NOMBRE DEL PRODUCTO                                     | SI ONO, ES DE SEGUNDA OPORTUNIDAD                |
| DESCRIBE EL PRODUCTO                                    | ¿ENVIARÁS POR PAQUETERÍA A TODA LA<br>REPÚBLICA? |
| TU PRECIO DE ENTRADA DEBE CONTEMPLAR COSTOS DE<br>ENVÍO | SI O NO, ENTREGARÉ SOLO EN MI CIUDAD             |
| PRECIO DE ENTRADA                                       | SUBIR VIDEOS                                     |
|                                                         | Minimo 1 video                                   |
| DURACIÓN DE LA PUJA                                     |                                                  |
| Días V Horas Minutos Segundos<br>n 20                   | + + +                                            |
| CATEGORÍA 🗸                                             |                                                  |
|                                                         | SUBIR IMÁGENES                                   |
| ¿EL PRODUCTO ES NOEVO?                                  | Minimo 3 imagenes                                |
| ○ SI ○ NO, ES DE SEGUNDA OPORTUNIDAD                    |                                                  |
| ¿ENVIARÁS POR PAQUETERÍA A TODA LA<br>REPÚBLICA?        | + + +                                            |
| SI ONO, ENTREGARÉ SOLO EN MI CIUDAD                     |                                                  |
| SUBIR VIDEOS                                            |                                                  |
| REGISTRAR SUBASTA                                       | REGISTRAR SUBASTA                                |

Al presionar el botón (+) en la pantalla de subastas, se abrirá una nueva pantalla que le permitirá ingresar la información del producto a subastar. Los campos requeridos son los siguientes:

- 1. **Nombre del Producto:** Ingrese el nombre del producto que desea subastar.
- Descripción del Producto: Proporcione una descripción detallada del producto que se presentará a los usuarios.
- Precio de Entrada: Indique el precio con el cual desea que comience la subasta (debe incluir el costo de envío en caso de que lo tenga).
- 4. **Duración de la Puja:** Especifique la duración de la subasta en el siguiente formato: Días, Horas, Minutos, Segundos.
- Categoría: Seleccione la categoría a la que pertenece o se asemeja el producto.
- Estado del Producto: Indique si el producto es nuevo o de segunda mano.

pág. 21

- Tipo de Envío: Especifique si el envío será nacional o si solo podrá enviarse dentro de la ciudad.
- 8. **Video:** Es necesario cargar al menos un video del producto para poder registrar la subasta.
- Imágenes: Se requieren tres imágenes del producto para completar el registro de la subasta. Las imágenes deben ser claras y visibles, y no deben superar los 2 MB de tamaño.

**OJO:** En la parte superior hay un enlace "Saber mas" el cual te mostrara toda la información que deberás saber al momento de subasta. Es importante que lo leas antes de hacer una subasta para estar al tanto de las cominciones, como subastar, participar en subastas, etc

#### BOSCO Subastas activas BOSCO Mi Perfil 🔳 ACTIVAS ENTREGAR REGISTRADAS ENTREGADAS 3 Acumulado Total de entrada 4 \$10,009.00 \$18,888.00 SUBASTA DE: Terreneitor $\rightarrow$ 2 1 PUJA MAXIMA PRECIO DE ENTRADA \$10,009.00 \$10,000.00 SUBASTA DE: Terreneitor 3 PRECIO DE ENTRADA PUJA MAXIMA 5 \$8,888.00 \$0.00 -SUBAST ...

En esta pantalla se muestran todas las subastas activas, con algunos conceptos clave a destacar:

- Puja Máxima: Es la oferta más alta que se ha realizado hasta el momento en cada subasta.
- Precio de Entrada: Es el precio inicial de la subasta, establecido al momento del registro.
- Saldo Acumulado: Es el total que se ha generado a partir de las ofertas con la puja máxima en las subastas activas.
- 4. Total de Entrada: Es la suma de los precios de entrada de todas las subastas activas.
- 5. Terminar: Esta opción permite al subastador finalizar la subasta en cualquier momento.

-

#### Subastas registradas

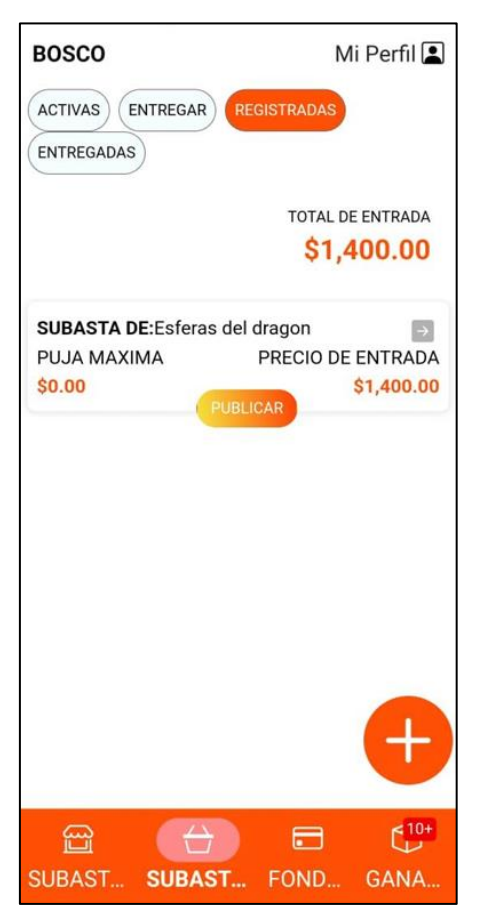

En el apartado de subastas registradas se mostrarán todas las subastas que han sido registradas, pero que aún no se han publicado. Para que una subasta sea visible para los usuarios, es necesario presionar el botón de publicar.

**S**I

#### Subasta a entregar

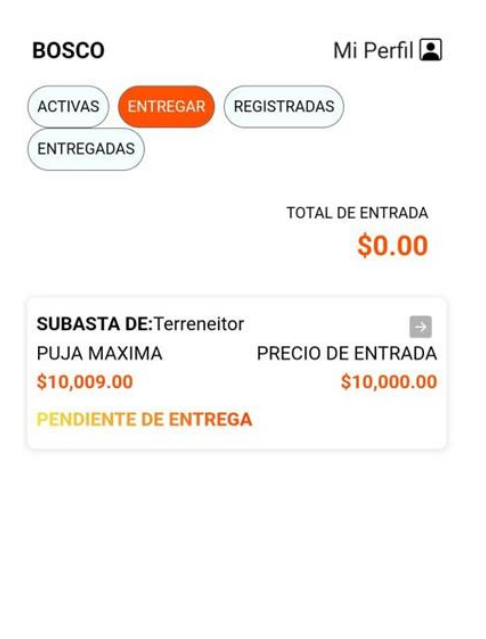

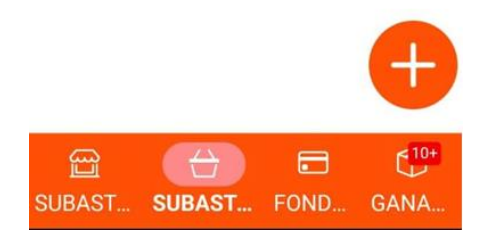

En el apartado de **entregar** se mostrarán todas las subastas que han finalizado, pero que aún están pendientes de entrega.

#### Subastas entregadas

BOSCO

4

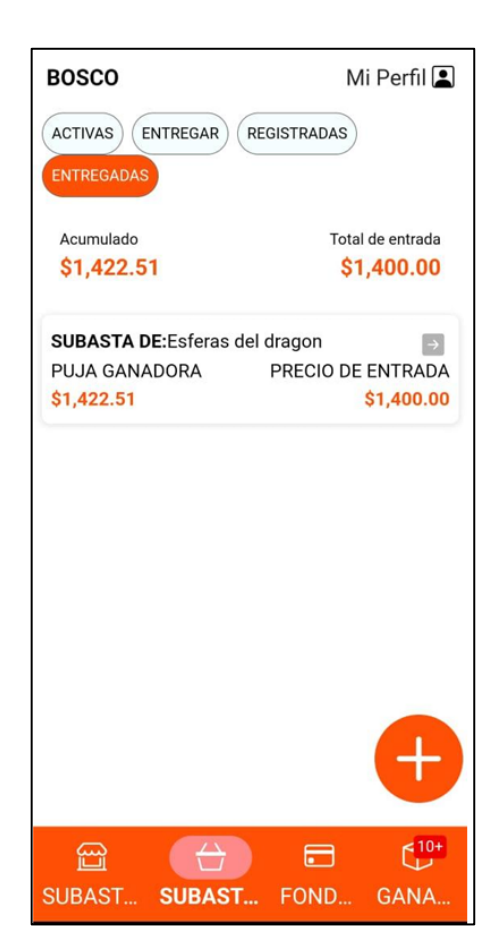

En el apartado de entregadas se mostrarán todas las subastas que ya han sido finalizadas y entregadas al ganador. Es importante destacar que el usuario debe marcar que ha recibido el producto para que el estatus de la subasta cambie de "pendiente de entrega" a "entregada". Una vez realizado este proceso, el pago de la subasta será transferido a su cuenta.

Nota: Es fundamental tener en cuenta que, si el ganador de la subasta no marca la recepción del producto, deberá esperar 30 días hábiles para que el dinero de la subasta sea depositado en su cuenta.

pág. 26

| BOSCO           |                                                                                                   |   |
|-----------------|---------------------------------------------------------------------------------------------------|---|
| Detalle subasta |                                                                                                   |   |
|                 | ×                                                                                                 |   |
|                 | CHAT DE PARTICIPANTES                                                                             | 1 |
| 2               | CHAT CON EL GANADOR                                                                               |   |
|                 | NOMBRE DEL PRODUCTO<br>Terreneitor 3                                                              |   |
|                 | DESCRIBE EL PRODUCTO<br>Conquista varios terrenos: adopta un                                      |   |
|                 | PRECIO DE ENTRADA<br>8888.00000                                                                   |   |
|                 | DURACIÓN DE LA PUJA                                                                               |   |
|                 | Días Horas Minutos Segundos<br>5 3 15 50                                                          |   |
|                 | Cancelar<br>Solo puedes cancelar una subasta cuando no tiene<br>participaciones de ningun usuario | 3 |
|                 |                                                                                                   |   |
|                 |                                                                                                   |   |

Al seleccionar una de las subastas, se redirigirá a la siguiente pantalla, donde se presentarán tres opciones:

- 1. **Chat de participantes:** Esta opción te llevará a un chat general donde todos los usuarios pueden participar y comunicarse con el subastador.
- Chat con el ganador: Esta opción se habilita cuando la subasta ha finalizado y hay una oferta ganadora. Permite la comunicación directa entre el subastador y el usuario ganador.
- 3. **Cancelar:** Esta opción permite cancelar la subasta, siempre y cuando no haya ofertas registradas.

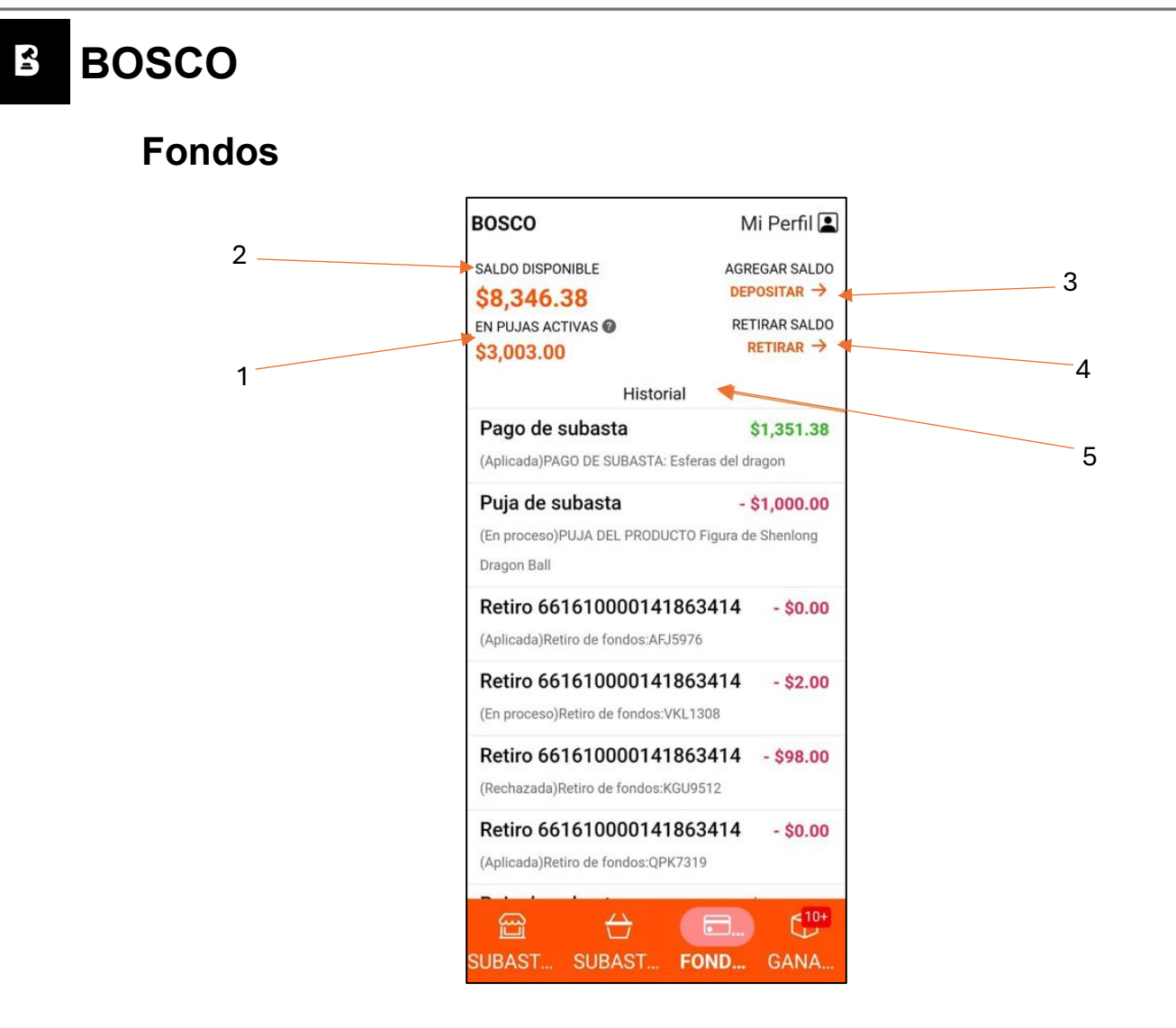

En la pantalla de **fondos** se mostrarán varios apartados que proporcionan información detallada sobre su capital dentro de la aplicación:

- En pujas activas: Este saldo corresponde al monto que está retenido debido a las ofertas realizadas por el usuario en una subasta. Es importante destacar que este saldo no está gastado, sino retenido. En caso de que no gane la subasta, el saldo será liberado y volverá a estar disponible.
- Saldo disponible: Es el saldo libre que el usuario puede utilizar para participar en otras subastas de su interés.
- Depositar: Esta opción muestra los pasos detallados para ingresar fondos a la aplicación. Es fundamental seguir las instrucciones cuidadosamente para completar el proceso.

- 4. Retirar: Esta opción proporciona las instrucciones para retirar saldo de la aplicación a una cuenta bancaria específica. Al igual que con el depósito, es importante seguir las indicaciones al pie de la letra para realizar la transacción correctamente.
- 5. Historial: El historial es esencial, ya que muestra todos los ingresos y egresos realizados dentro de la aplicación. Esto proporciona una visión clara y precisa del movimiento de su saldo, ayudando a mantener un control sobre sus transacciones.

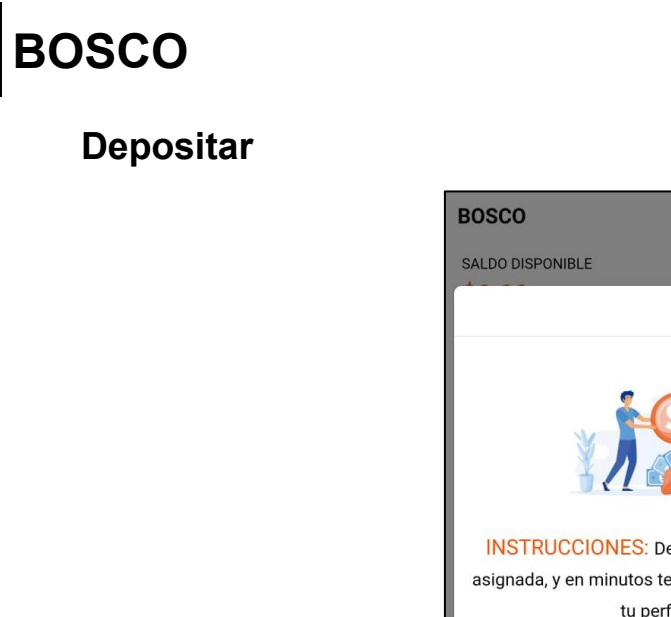

**~**1

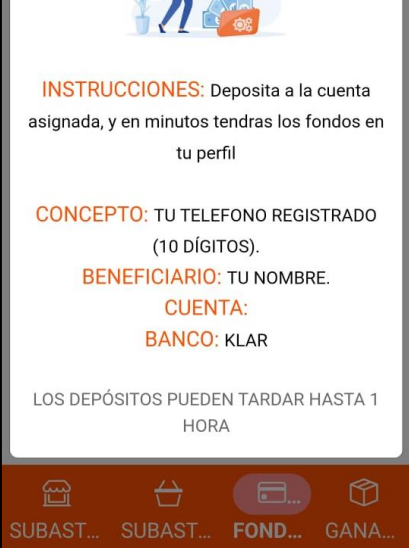

Mi Perfil 🔳

AGREGAR SALDO

X

Para ingresar saldo a la aplicación, es necesario seguir las instrucciones proporcionadas en la pantalla. El proceso se realizará mediante transferencias bancarias. La aplicación le proporcionará una clave interbancaria a la cual deberá enviar el depósito, a través del banco STP. Es muy importante que en la referencia de la transferencia incluya el número de teléfono al que desea que se deposite el saldo.

Nota: Los depósitos pueden tardar hasta 1 hora en reflejarse en su cuenta.

**L** 

#### Retirar

| BOSCO                                                                      | Mi Perfil 🞴                         |
|----------------------------------------------------------------------------|-------------------------------------|
| SALDO DISPONIBLE                                                           | AGREGAR SALDO                       |
| \$0.00                                                                     | DEPOSITAR →                         |
|                                                                            | ×                                   |
| FORMULARIO PARA                                                            | RETIRAR                             |
| Cuenta bancaria destino (1                                                 | 8 DÍGITOS)                          |
| Monto a retirar<br>O                                                       |                                     |
| LOS RETIROS SOLO ESTAN DISP<br>9PM<br>Retirar<br>LOS RETIROS PUEDEN TARDAF | ONIBLES DE 9AM A<br>R HASTA 2 HORAS |
|                                                                            |                                     |
| SUBAST SUBAST F                                                            | <b>DND</b> GANA                     |

Para realizar un retiro de fondos de la aplicación, es necesario contar con su clave interbancaria de destino. Simplemente ingrese su clave interbancaria en el campo correspondiente, agregue el monto que desea retirar y podrá realizar el **retiro**.

**Nota:** Los retiros están disponibles únicamente entre las 9:00 a.m. y las 9:00 p.m. y pueden tardar hasta 2 horas en procesarse.

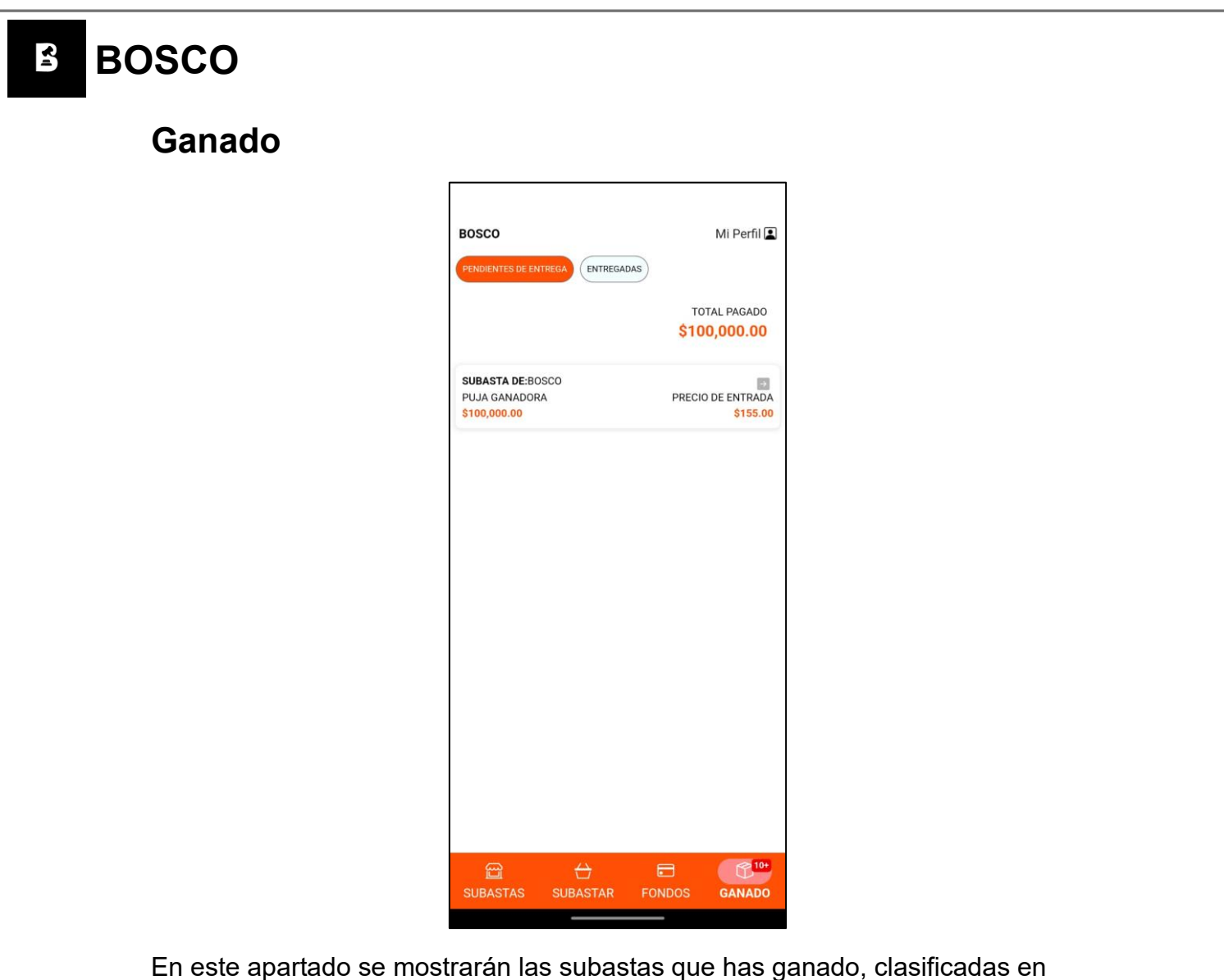

En este apartado se mostrarán las subastas que has ganado, clasificadas en dos secciones:

- **Pendientes de entrega**: Subastas que ya han finalizado y en las que eres el ganador, pero la entrega aún está pendiente.
- Entregadas: Subastas que ya han finalizado, en las que fuiste el ganador y los productos ya han sido entregados.

#### Perfil

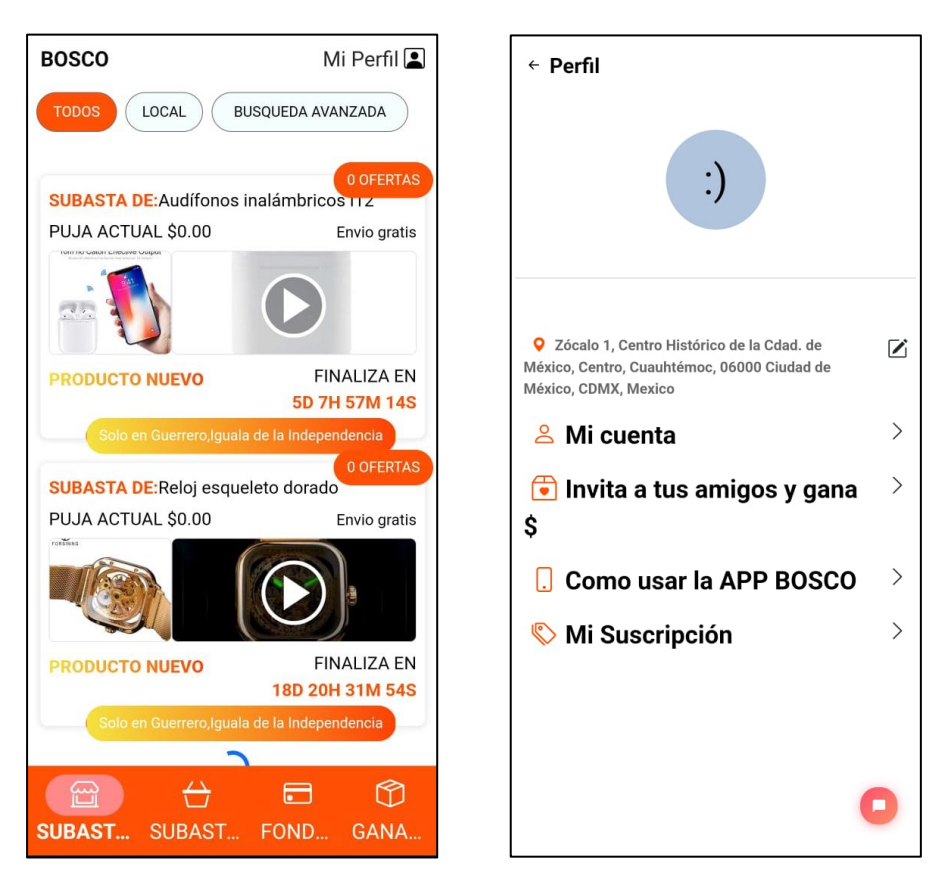

Al hacer tap en la parte superior derecha sobre **"Perfil"**, se desplegará un menú lateral con las siguientes opciones:

- Ubicación: Muestra la ubicación registrada en tu cuenta. Esta información es editable; al hacer clic en el ícono a la derecha, se abrirá una pantalla para modificarla.
- **Mi cuenta**: Al seleccionar esta opción, podrás ver todos los detalles de tu cuenta.
- Invita a tus amigos: Aquí encontrarás un código para invitar a tus amigos y ganar recompensas por sus registros.
- Cómo usar la app BOSCO: Accede a un manual detallado que explica el funcionamiento de la aplicación BOSCO.

| BOSCO                   |                           |       |
|-------------------------|---------------------------|-------|
| Mi cuenta               |                           |       |
|                         | Mi cuenta                 | ×     |
|                         | Alias                     |       |
|                         | Nombre<br>RODRIGO RAMIREZ |       |
|                         | Telefono<br>7271105027    |       |
|                         |                           |       |
|                         |                           |       |
|                         |                           |       |
|                         |                           |       |
|                         |                           |       |
| En este anartado encont | rarás los siguientes deta | المع. |

- **Nombre**: Nombre completo del propietario de la cuenta.
- Alias: Alias con el que te identificas en la app.
- **Teléfono**: Número de teléfono registrado en la aplicación.

# BOSCO Invita a tus amigos

**S**I

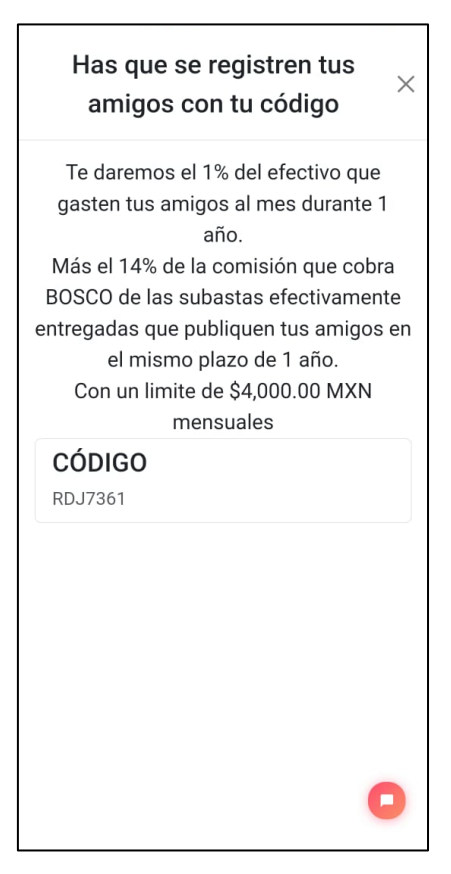

Al hacer tap en el apartado "Invita a tus amigos", se mostrará una pantalla con un código único que podrás compartir con tus amigos. Al invitar a nuevos usuarios, podrás obtener ingresos extra. Recibirás el 1% del monto que tus amigos gasten mensualmente durante un año, además del 14% de la comisión que BOSCO cobra por las subastas entregadas que publiquen tus amigos en ese mismo período. Este programa tiene un límite de \$4,000 MXN mensuales.

| BOSCO                  |                                                                                                    |  |
|------------------------|----------------------------------------------------------------------------------------------------|--|
| Cómo usar la app BOSCO |                                                                                                    |  |
|                        | MANUAL ×                                                                                                    |  |
|                        | COMISIONES.                                                                                                    |  |
|                        | LAS COMISIONES SE CORRAN CUANDO EL PRODUCTO ES INTREGADO AL GANADOR DE LA SURASTA Y<br>SE TOMA EL MONTO GANADOR PRIMA EL CORRO DE LA COMISIÓN                                                                                                    |  |
|                        | EN FROQUETOS SOS PRECIO FRAL.<br>MATORIA B SUBIO MON<br>IN RECULTOS CON FRECIO FRAL.<br>IN RECULTOS CON FRECIO FRAL.<br>MATORIA 51,000 MON                                                                                                    |  |
|                        | COMO SUBASTAR.                                                                                                    |  |
|                        | Instructiones  1. Unant of formation de crear substate. 2. Constructions of the substate substate instructions of the substate instructions of the substate instructions substate instructions are substated instructions are instructional substate instructions are instructional substate instructions are instructional substate instructions are instructional substate instructions are instructional substate instructions are instructional substate instructions are instructional substate instructions are instructional substate instructions are instructional substate instructions are instructional substate instructions are instructional substate instructions are instructional substate instructions are instructional substate instructions are instructional substate instructions are instructin substate instructions are instructions are  |  |
|                        | Instructiones  Selections  Selections  Sel |  |
|                        | CERR                                                                                                    |  |

Al hacer clic en este apartado, se abrirá un manual detallado que explica cómo funciona la aplicación BOSCO.